# **Curtin Scholarships**

# Online Application Log In Guide

# **GUIDE ONE: New Account Users**

## Who is this guide for?

For students who are trying to create a future student login account but are experiencing an error message advising that their account already exists.

#### Step 1: Click 'Apply online' button to begin application

| Scholarshi                                                                                                    | n Library Current students Student OASIS Staff Portal Curtin ePay Campus map Contact us                                                                                                    | Q                                                       |
|----------------------------------------------------------------------------------------------------|----------------------------------------------------------------------------------------------------|---------------------------------------------------------|
| 4 Bask   Scholamhigs > Scholamhigs >                                                                                                    | n <mark>Uhikersity</mark> About Study Research Alumni & Givo Engago<br>na                                                                                                    |                                                         |
| Scholanships<br>Search scholanships<br>HDB scholanships and hufing<br>tasabans for scholanships<br>Pinetgious scholanships<br>Contact us | 2022 - ATSI HECS Exempt Scholarship Status: Open Applications oper: 2002021 Applications doe: 20012021 Applications close: 20012021 Verse centralistic version 2001 Verse centralistic version 2001 Postgenous Applications formation Description-Application formation TexATsI HECS Events Blockmatch has been developed by the Carls Block of Alad Health to encourage and support indigenous Autistians failed with the developed and the encourage and support indigenous Autistians failed by the factor and Bloot Science. Stateet type - Funs Blockets - Funs Blockets - Funs Blockets - Funs Blockets - Fund Blockets - Fund Bloc | APPLY ONLINE<br>Scholarships Email Alert<br>SIGN UP NOW |

You will be taken to a log in page. If you are not yet a Curtin student (you do not have a Curtin student ID), click 'Not a Curtin student?'

#### scholarshipsapp.curtin.edu.au/applications/

|   | Login to OASIS        |
|---|-----------------------|
|   | Curtin ID             |
|   | Pessword              |
| - | Login to DASIS        |
| Ļ | Not a Curtie student? |

You will be taken to a log in page. You will need to create an account if you do not yet have one (see Step 2).

If you do have an account but are unsure of your username or password, see Step 3.

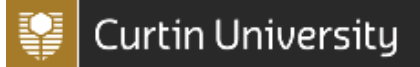

#### $future.connect.curtin.edu.au/app/scholarships/login\_form$

| Library Current students Student OASI          | S Staff Portal Curtin ePay Campus map Contact us                                                                                                    | ٩                          |
|------------------------------------------------|----------------------------------------------------------------------------------------------------|----------------------------|
| Curtin University About                        | Study Research Alumni & Give Engage News & Events                                                                                                    |                            |
| During business hours, please see your opti    | ons lo <u>contact Curtin Connect.</u>                                                                                                    |                            |
| Find an answer<br>Ask a question<br>Contact Us | Log in<br>If you already have an account, enter your username and password.<br>Username<br>Password<br>LOG IN<br>Forgot your username or password?<br>Don't have an account yet?<br>A cle notifications when your scholarship applications are updated<br>Apply for multiple scholarships in one online application<br>A clow us to better serve you by enabling a faster line of communication<br>CREATE A NEW CURTIN SCHOLARSHIPS ACCOUNT |                            |
|                                                |                                                                                                    |                            |
| Campuses Australia                             | Malaysia Teaching areas Centre for Aboriging                                                                                                    | al Studios Health Sciences |
| Dubai                                          | Mauritius Business and Law                                                                                                    | Humanities                 |
|                                                | Singapore                                                                                                    | Science and Engineering    |

#### Step 2: Create a Curtin account

future.connect.curtin.edu.au/app/scholarships/create\_account

| Library Current students Student OASIS         | i Staff Portal Curtin ePey Campus map Contact us                                                                                                    | Q |
|------------------------------------------------|----------------------------------------------------------------------------------------------------|---|
| Gurtin University About                        | Study Research Alumni & Give Engage News & Events                                                                                                    |   |
| During business hours, please see your optic   | ons to <u>contact Curtin Connect</u>                                                                                                    |   |
| Find an answer<br>Ask a question<br>Contact Us | Create an Account<br>Please fill in the form below to create an account. You'll be able to track your enquiries and receive<br>important email updates on what interests you<br>Email Address * |   |
|                                                | Usemame * Password *                                                                                                    |   |
|                                                | Must be at least 10 characters<br>Verity Password *                                                                                                    |   |
|                                                | FIST Name *                                                                                                    |   |
|                                                | Address                                                                                                    |   |

#### Step 3: Request username or reset password

Click 'Forgot your username or password?'

```
future.connect.curtin.edu.au/app/scholarships/login\_form
```

| Library Current students Student OA            | SIS Staff Portal Curtin ePay Campus map                                                                                                    | Contact us                                   | Q                       |
|------------------------------------------------|----------------------------------------------------------------------------------------------------|----------------------------------------------|-------------------------|
| Curtin University About                        | Study Research Alumni & Give                                                                                                    | Engage News & Events                         |                         |
| During business hours, please see your op      | tions to <u>contact Curtin Connect.</u>                                                                                                    |                                              |                         |
| Find an answer<br>Ask a question<br>Contact Us | Log in If you already have an account, enlar your userns Username Password Log M Forgot your username or password? Don't have an account yet? • Get notifications when your scholarship applic • Apply for multiple scholarships in one online a • Allow us to better serve you by enabling a fast CREATE A NEW CURTIN SCHOLARSHIPS ACCOUNT | ame and password.                            |                         |
| Campuses Australia                             | Malaysia                                                                                                    | Teaching areas Centre for Aboriginal Studies | Health Sciences         |
| Dubai                                          | Mauritius                                                                                                    | Business and Law                             | Humanities              |
|                                                | Singapore                                                                                                    |                                              | Science and Engineering |

A pop up box will appear letting you know that you will have received an email from Curtin Support Account Assistance (choose@curtin.edu.au) either with your account information or with a link to reset your password.

If you are unsure of both your username and password, first request your username to be emailed to you, then follow the link in the email to request your password to be reset via 'Account Assistance'.

Please ensure you check your Junk inbox if the email does not appear in your inbox.

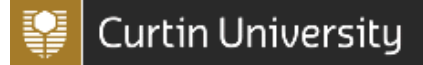

| Library Current students                       | Student OASIS Staff Portal Curtin ePay Campus map | Contact us                                                                                                    | Q |
|------------------------------------------------|---------------------------------------------------|----------------------------------------------------------------------------------------------------|---|
| Curtin University                              | About Study Research Alumni & Give                | Engage News & Events                                                                                                    |   |
| During business hours, ple                     | se see your options to contact Curtin Connect.    |                                                                                                    |   |
| Find an answer<br>Ask a question<br>Contact Us | My info<br>Reset your password                    |                                                                                                    |   |
|                                                | Password *                                        | Password Help<br>• Must contain at least 10<br>characters<br>• Must contain at least 1<br>lower-case character<br>• Must contain at least 1<br>number or special<br>character<br>• Must contain at least 1<br>upper-case character |   |
|                                                | Verify Password *                                 |                                                                                                    |   |

Step 4: Use your new log in details to log into the scholarship application system

Scholarshipsapp.curtin.edu.au/applications/

| Scholarships Online Applications as |                        |                                                                                                    |                                                        |                                                        |                     |  |  | <u>Sole</u> | Go to Scholarsi | So to Scholamhos I |
|-------------------------------------|------------------------|----------------------------------------------------------------------------------------------------|--------------------------------------------------------|--------------------------------------------------------|---------------------|--|--|-------------|-----------------|--------------------|
|                                     | SCHOLARSHIPS           | ONLINE APPLICATIONS                                                                                                    |                                                        |                                                        |                     |  |  |             |                 |                    |
|                                     | Apply Online           | To best prepare for your application, please follow the application guide                                                                                                    | lines for the scholarship                              | s you wish to apply for.                               |                     |  |  |             |                 |                    |
|                                     | Submitted Applications | My details                                                                                                    |                                                        |                                                        |                     |  |  |             |                 |                    |
|                                     |                        | Your details below are as currently recorded in the Scholarships Of                                                                                                    | loe database.                                          |                                                        |                     |  |  |             |                 |                    |
|                                     |                        | Name:                                                                                                    |                                                        |                                                        |                     |  |  |             |                 |                    |
|                                     |                        | Email<br>Permanent Address:                                                                                                    |                                                        |                                                        |                     |  |  |             |                 |                    |
|                                     |                        | What scholarship/s would you like to apply fi                                                                                                    | 077                                                    |                                                        |                     |  |  |             |                 |                    |
|                                     |                        | This form allows usu to apply for more than one arbeitership at a for                                                                                                    | e. Please confirm that up                              | v meet the full oritaria fr                            | anth                |  |  |             |                 |                    |
|                                     |                        | <ul> <li>Most scholarships require additional documents (e.g. evidence of re<br/>review the documents required for each scholarship below. You mu<br/>application.</li> </ul> | gional or remote address<br>It provide all required do | s, resume, pay advice). 1<br>currents in order to subr | lou can<br>sit your |  |  |             |                 |                    |
|                                     |                        | Maril Scholarshine                                                                                                    |                                                        |                                                        |                     |  |  |             |                 |                    |
|                                     |                        | C SCHOLARSHP NAME                                                                                                    | ELIGIBILITY<br>CRITERIA                                | DOCUMENT<br>REQUIREMENTS                               | CLOSING<br>DATE     |  |  |             |                 |                    |
|                                     |                        | 2022 - ATSI HECS Exempt Scholarship                                                                                                    | View oriteria                                          | View documents                                         | 26/11/2021          |  |  |             |                 |                    |
|                                     |                        | <ul> <li>2022 - Business and Law Indigenous Undergraduate Scholarship</li> </ul>                                                                                              | Mew oriteria                                           | Mew.documenta                                          | 28/11/2021          |  |  |             |                 |                    |
|                                     |                        | <ul> <li>2022 - Business Innovation Scholarship</li> </ul>                                                                                                    | Mex otheria                                            | View documents                                         | 26/11/2021          |  |  |             |                 |                    |
|                                     |                        | <ul> <li>2022 - Ohris Lewis Scholarship</li> </ul>                                                                                                    | Mex-oriteria                                           | View documents                                         | 26/11/2021          |  |  |             |                 |                    |
|                                     |                        | <ul> <li>2022 - Convallec Wound, Ostorry and Continence Scholarship</li> </ul>                                                                                                | View criteria                                          | View documenta                                         | 30/11/2021          |  |  |             |                 |                    |
|                                     |                        | 2022 - Indigenous Alled Health Scholarship                                                                                                    | <u>Mex orberia</u>                                     | View documents                                         | 26/11/2021          |  |  |             |                 |                    |
|                                     |                        | <ul> <li>2022 - John Curtin Scholarship Program</li> </ul>                                                                                                    | View orberia                                           | View documents                                         | 29/09/2021          |  |  |             |                 |                    |
|                                     |                        | <ul> <li>2022 - Mohael Jones Memorial Scholarship</li> </ul>                                                                                                    | <u>Mex orteria</u>                                     | View documents                                         | 26/11/2021          |  |  |             |                 |                    |
|                                     |                        | <ul> <li>2022 - Richard Langham Memorial Scholarship</li> </ul>                                                                                                    | Vex criteria                                           | View documenta                                         | 28/11/2021          |  |  |             |                 |                    |
|                                     |                        | <ul> <li>2022 - Rural Health West Scholarship in Medicine</li> </ul>                                                                                                    | View oriteria                                          | View.documenta                                         | 25/11/2021          |  |  |             |                 |                    |
|                                     |                        | 2022 - Science & Engineering Rob Riley Memorial Scholarship                                                                                                    | View otheria                                           | View documents                                         | 26/11/2021          |  |  |             |                 |                    |
|                                     |                        | <ul> <li>2022 - Sir William Tyree Scholarship in Engineering</li> </ul>                                                                                                    | Mex orberta                                            | View documents                                         | 25/11/2021          |  |  |             |                 |                    |
|                                     |                        | <ul> <li>2022 - Trimester 1 - Rob Riley MBA Memorial Scholarship</li> </ul>                                                                                                   | Mex orberia                                            | View documents                                         | 07/01/2022          |  |  |             |                 |                    |
|                                     |                        | 2022 - Trimester 1 - Women in MBA Scholarship                                                                                                    | <u>Mew oriteria</u>                                    | View documents                                         | 06/01/2022          |  |  |             |                 |                    |
|                                     |                        | Need Scholarships                                                                                                    | 11 17 19 19 19 19 19 19 19 19 19 19 19 19 19           | POOL BALLY                                             | 0.0000              |  |  |             |                 |                    |
|                                     |                        | SCHOLAR SHP NAME                                                                                                    | CRITERIA                                               | REQUREMENTS                                            | DATE                |  |  |             |                 |                    |
|                                     |                        | 2022 - Alumni Annual Appeal Regional Solitarship                                                                                                    | View otheria                                           | Vev documents                                          | 25/11/2021          |  |  |             |                 |                    |
|                                     |                        | 2022 - Alumni Annual Accesal Scholarship                                                                                                    | View priteria                                          | Vev documents                                          | 25/11/2021          |  |  |             |                 |                    |

If you are still experiencing issues with accessing the future student online application portal, please contact the Scholarships Office.

Phone: 1800 222 888

Email: <a href="mailto:scholarships@curtin.edu.au">scholarships@curtin.edu.au</a>

# **Curtin Scholarships**

# Online Application Log In Guide

# **GUIDE TWO: Existing Account Users**

## Who is this guide for?

For students who have an existing future student login account but are experiencing issues with logging in (error message: account disabled) or cannot remember their username/password.

| Ste | p 1: | Click | 'Ap | ply | online' | button | to | begin | application | ı |
|-----|------|-------|-----|-----|---------|--------|----|-------|-------------|---|
|-----|------|-------|-----|-----|---------|--------|----|-------|-------------|---|

| \$c                                     | xlambiga Library Current studenta Student OASIS Staff Portal Curtin ePay Campos map Contact us                                                                                                    | ٩                        |
|-----------------------------------------|----------------------------------------------------------------------------------------------------|--------------------------|
|                                         | Curtin University About Study Research Alumni & Give Engage                                                                                                    |                          |
| € Back   Scholamhips > Schol            | ship detah                                                                                                    |                          |
| Scholarships                            | 2022 - ATSI HECS Exempt Scholarship                                                                                                    |                          |
| HDR scholarships and funding            | Status: Open                                                                                                    | APPLY ONLINE             |
| Information for parents and<br>teachers | Applications open: 2002021 Applications close: 26/11/2021                                                                                                    | Scholarships Email Alert |
| Applying for scholarships               | View (omtable version (, (ob)                                                                                                    | SIGN UP NOW              |
| Contact us                              | About this scholarship                                                                                                    |                          |
|                                         | Description/Agplicate information<br>The AT31 IFCS Exempt Solution has been developed by the Curtin School of Alled Health to encourage and support Indigenous Australian<br>students who have demonstrated academic achievement and are interested in pursuing a career in Occupational Theory, Spocial Work, Speech<br>Penhology, Physiotherary or Electrice and Spot Science.<br>Student type |                          |
|                                         | Future Students                                                                                                    |                          |

## You will be taken to a log in page. Click 'Not a Curtin student?'

scholarshipsapp.curtin.edu.au/applications/

You will be taken to a log in page.

#### Step 2: Request username or reset password

# Click 'Forgot your username or password?'

future.connect.curtin.edu.au/app/scholarships/login\_form

| Library Current students Student 6             | DASIS Staff Portal Curtin ePay Campus map                                                                                                    | Contact us                               | Q                       |
|------------------------------------------------|----------------------------------------------------------------------------------------------------|------------------------------------------|-------------------------|
| Gurtin University About                        | Study Research Alumni & Give                                                                                                    | Engage News & Events                     |                         |
| During business hours, please see your         | options to <u>contact Curtin Connect.</u>                                                                                                    |                                          |                         |
| Find an answer<br>Ask a question<br>Contact Us | Log in<br>If you already have an account, enter your user<br>Username<br>Password<br>Log N<br>Forgot your username or password?<br>Don't have an account yet?<br>. Get notifications when your scholarship appl<br>. Apply for multiple scholarships in one online<br>. Allow us to better serve you by enabling a fa | name and password.                       |                         |
| Campuses <u>Australi</u>                       | a <u>Malaysia</u>                                                                                                    | Teaching areas Centre for Aboriginal Stu | dies Health Sciences    |
| Dubai                                          | Mauritius                                                                                                    | Business and Law                         | Humanities              |
|                                                | Singapore                                                                                                    |                                          | Science and Engineering |

A pop up box will appear letting you know that you will have received an email from Curtin Support Account Assistance (choose@curtin.edu.au) either with your account information or with a link to reset your password.

If you are unsure of both your username and password, first request your username to be emailed to you, then follow the link in the email to request your password to be reset via 'Account Assistance'.

Please ensure you check your Junk inbox if the email does not appear in your inbox.

| Library Current students Stu                   | nt OASIS Staff Portal Curtin ePay Campus map Contact us                                                                                                    | Q |
|------------------------------------------------|----------------------------------------------------------------------------------------------------|---|
| Curtin University At                           | ut Study Research Alumni & Give Engage News & Events                                                                                                    |   |
| During business hours, please see y            | ur options to <u>contact Curtin Connect.</u>                                                                                                    |   |
| Find an answer<br>Ask a question<br>Contact Us | My info                                                                                                    |   |
|                                                | Reset your password                                                                                                    |   |
|                                                | I       Password Help         Must be at least 10 characters       • Must contain at least 10 characters         • Must contain at least 1       lower-case character         • Must contain at least 1       number or special character         • Must contain at least 1       number or special character         • Must contain at least 1       number or special character         • Must contain at least 1       upper-case character |   |
|                                                | Verify Password *                                                                                                    |   |

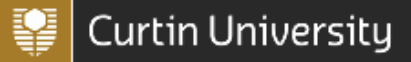

Step 3: Use your new log in details to log into the scholarship application system

Scholarshipsapp.curtin.edu.au/applications/

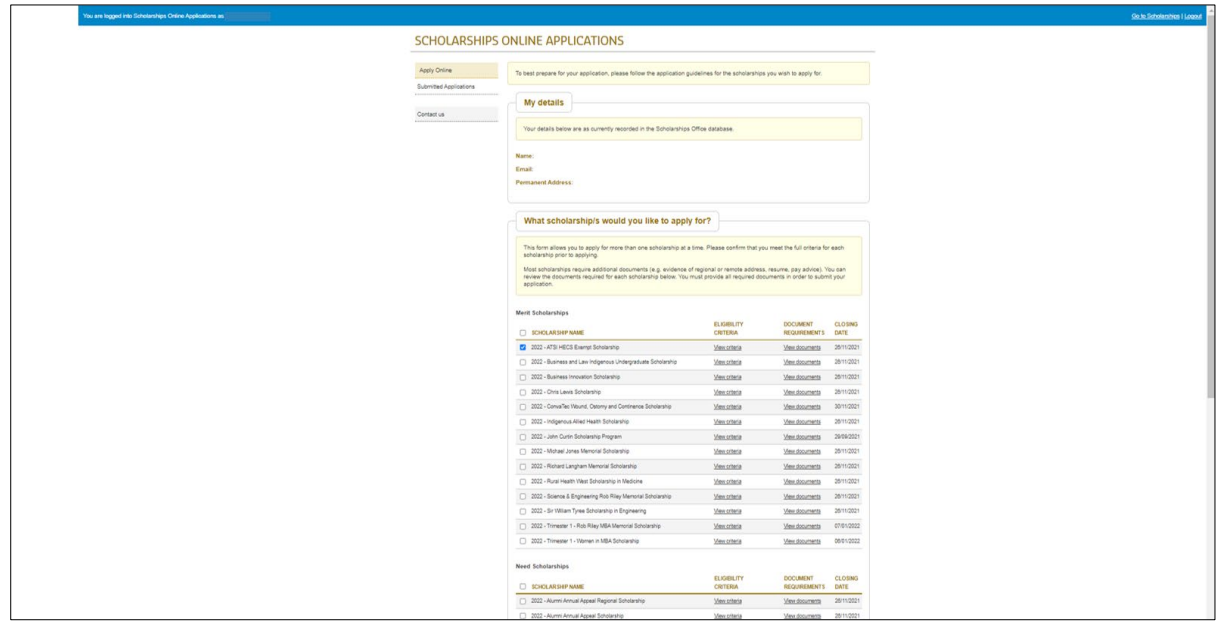

If you are still experiencing issues with accessing the future student online application portal, please contact the Scholarships Office.

Phone: 1800 222 888

Email: <a href="mailto:scholarships@curtin.edu.au">scholarships@curtin.edu.au</a>